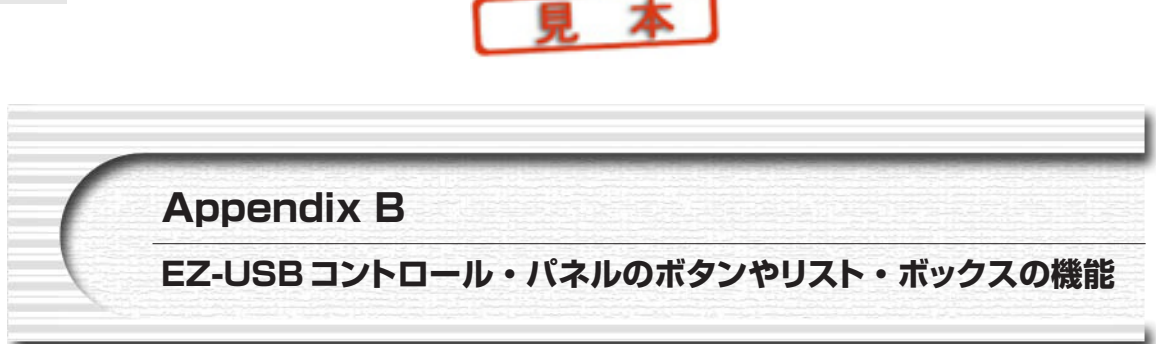

EZ-USB コントロール・パネルを起動すると、図 B-1 のような画面になります.これは、UCT-203が接続されている状態のものです.

コントロール・パネルでは,

- (1) デバイスの選択(複数のEZ-USBファミリ・デバイスが接続されているとき)
- (2) ディスクリプタ情報の取得
- (3) ファームウェアのダウンロード
- (4) エンド・ポイントのリード/ライト
- (5) デバイス・リクエストの発行

などの操作が行えるようになっています.

| 😂 EZ-USB Control Panel - [Ezusb-0]                                                                                                    | _ 🗆 🗡             |
|----------------------------------------------------------------------------------------------------|-------------------|
| e€ Eile Edit View Options Tools Window Help                                                                                                    | _8×               |
| A Deen All Target FX2 V GPIF                                                                                                    |                   |
| Get Pipe Info                                                                                                    |                   |
| Get Dev Get Conf Get Pipes Get String Download. Hellogd EEPROM. URB Stat HOLD RUN                                                                                                    |                   |
| Vend Req 0xA2 Value 0x0000 Index 0xBEEF Length 16 Dir 1 IN V Hex Bytes 80 4                                                                                                    | 7 05 80 00 01 ( 🗸 |
| Iso Trans Pipe Packets 128 Size 16 Buffers 2 Frames / 8                                                                                                    |                   |
| Bulk / Int Pipe 3 : Endpoint 6 IN 🔽 Length 64 Hex Bytes 5                                                                                                    | ▼ BulkLoop        |
| ResetPipe AbortPipe FileTrans. Pipe 3 : Endpoint 6 IN 🗸 Set IFace Interface () AltSetting                                                                                                    |                   |
| EZ-USB Control Panel - built 11:31:58 Sep 17 2002<br>Get PipeInfo<br>Interface Size 96<br>Pipe: 0 Type: BLK Endpoint: 1 OUT MaxPktSize: 0x40<br>Pipe: 1 Type: BLK Endpoint: 2 OUT MaxPktSize: 0x40<br>Pipe: 2 Type: BLK Endpoint: 2 OUT MaxPktSize: 0x200<br>Pipe: 3 Type: BLK Endpoint: 6 IN MaxPktSize: 0x200 |                   |
| For Help, press F1                                                                                                    |                   |

図 B-1 EZ-USB コントロール・パネル

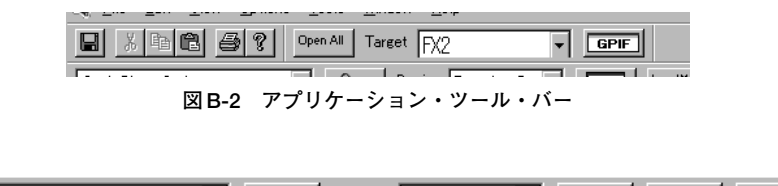

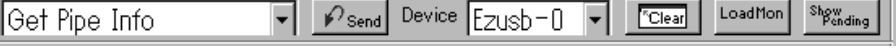

図B-3 メイン・ウィンドウの1行目

## ●アプリケーション・ツール・バー

EZ-USB コントロール・パネルの上のほうにある図 **B-2**が、アプリケーション・ツール・バーです.

コントロール・パネルの下部にある、メッセージ・ウィンドウの内容のセーブや切り貼り、プリンタの出力な どが行えます.[?]ボタンはコントロール・パネルのバージョン表示です.

[OpenAll] は,現在接続されているすべてのEZ-USBファミリ・デバイスをオープンするもので,それぞれの デバイスごとにチャイルド・ウィンドウが開き,Ezusb-0,Ezusb-1,…という具合に番号が付けられます.この 番号は接続の順番などによって変わってきますので,複数のデバイスを接続する場合には,どれが何番に当たっ ているかということに気を付ける必要があります.

右側にあるリスト・ボックス(ここでは「FX2」となっている)は、接続される EZ-USB ファミリ・デバイス の選択です.USB1.1 製品である EZ-USB や EZ-USB/FX と、2.0 対応の FX2、そして CPU コアをもたない SX2 で は、ダウンロード・コマンドなど、デバイス固有のベンダ・リクエスト部分に違いがあるため、ここで切り替え ているわけです.ここが違っていると、たとえばファームウェアをダウンロードした場合に、ダウンロード自体 は一見正常に行えたように見えますが、実際はまったく動作しないということになります.UCT-203を使う場合 には、ここが必ず「FX2」になっていることを確認するようにしてください.

右端の [GPIF] ボタンを押すと、GPIF 用のウェーブフォーム・ディスクリプタ・テーブルを作成するための ツールである [GPIF Tool」が起動します.GPIF ToolはKeil社のコンパイラ用のソース・コードを生成しますの で、ファームウェアを独自に開発する場合には便利なツールですが、本書では専用ファームウェア EzFirm/FX2 を使用することから、ディスクリプタ・テーブルは手作業で作成しましたので、GPIF Toolは使用していません.

## ●メイン・ウィンドウの1行目

アプリケーション・ツール・バーの下がメイン・ウィンドウです. 複数のデバイスを接続した場合には, この 部分がデバイスごとに用意することができるようになっています([Open All] ボタンをクリックしてから, Window→Cascade など).

メイン・ウィンドウの1行目は図B-3のようになります。左のリスト・ボックス(ここでは「Get Pipe Info」 と表示されている)は、発行するコマンドなどを選択するものです。メイン・ウィンドウ上に並んでいるコマン ド・ボタンを探さずに、ここで選択して隣にある[Send] ボタンを押しても同じ動作をします。使用する場合に 応じて使いやすいほうを利用するとよいでしょう。

| Get Dev | Get Conf | GetPipes | GetString | Download | Re-Load | EEPROM. | URB Stat | HOLD | RUN |
|---------|----------|----------|-----------|----------|---------|---------|----------|------|-----|
|         |          |          |           |          |         |         |          |      |     |

図B-4 メイン・ウィンドウの2行目

右側にあるリスト・ボックス「EzUSB-0」は、複数のデバイスが接続されたときに操作対象とするデバイスを 切り替えるものです. 複数のウィンドウを開いて切り替えて使うこともできますが、場合によってはここで簡単 に切り替えるほうが操作が楽なこともあるでしょう.

[Clear] ボタンは画面下部のメッセージ・ウィンドウをクリアします.

[Load Mon] はKeil社のデバッガを利用するときのためのものですが、この機能を使う場合にはシリアル・ポートが必須ですが、UCT-203に使用している56ピン・パッケージ品はシリアル・ポートをもちませんので、この 機能は利用できません.なお、モニタ・プログラム自体はOptions→PropertiesでPathsのところで選択します.

[Show Pending] は現在実行中となっている転送動作を表示するものです.コントロール・パネルから操作しているときにハングアップしたようになったときなど,このボタンを押してメッセージが表示されるようにすると,現在どのリクエストが処理中になっているのかがわかります.

●単一オペレーション・ツール・バー(メイン・ウィンドウの2行目)

2行目には図B-4のようなコマンド・ボタンが並びます.

[Get Dev] ボタンは、デバイス・ディスクリプタの情報を取得します。デバイス・ディスクリプタには、ベ ンダ名やそのデバイスの属するクラス・コード、バージョンなどの情報が書き込まれています。

[Get Config] ボタンは、USBの標準リクエストの一つであるGET DESCRIPTORでコンフィグレーション・ ディスクリプタを指定した場合に返される情報が表示されます.コンフィグレーション・ディスクリプタ、イン ターフェース・ディスクリプタ、エンド・ポイント・ディスクリプタなど、デバイスの詳細な情報がわかります. ディスクリプタの中身について興味のある方は、別途USBの解説書などを読まれるとよいでしょう.

[GetPipes] ボタンは、エンド・ポイント・ディスクリプタの情報が整理されて、1エンド・ポイントに1行の 形式で表示されます. 起動後の画面で表示される「Get Pipe Info」以下の表示と同じ形式です. エンド・ポイン ト構成がファームのディスクリプタ情報に書いた通りのものになっているかをここで確認することで、正しくフ ァームウェアが動作し始めているかの判定に使うと便利でしょう.

[Get String] ボタンは、ストリング・ディスクリプタの内容を表示します.

[Download] ボタンは、ファームウェアのダウンロードを行います. ダウンロードできるファイルはHEX形 式です. なお、EEPROMに書き込むイメージ・ファイルはHEX形式ではありませんので注意してください.

[Reload] ボタンは,前回の「Download」で指定したファイルを再度ダウンロードするときには押すだけでよ いようになっています.デバッグ中などは頻繁にダウンロード/リセットを繰り返すことが多いので,このボタン を利用すると便利でしょう.

[EEPROM] ボタンは, EEPROMへのプログラミング・ボタンですが, 外部RAMが必要なようです.本キットではこの機能は使わず, 独自のEEROM書き込みプログラムを用意しました.

| Vend Reg DXA2 | Value ()x()()() | Index OxBEEF | Length 16 | Dir 1 IN | • | Hex Bytes B0 47 | 05 80 | 00 01 ( 🗸 |
|---------------|-----------------|--------------|-----------|----------|---|-----------------|-------|-----------|
|               |                 |              |           |          |   |                 |       |           |

| Iso Trans Pipe Packets 128 Size 16 Buffers 2 Frames / 8 |  |  |
|---------------------------------------------------------|--|--|
|---------------------------------------------------------|--|--|

[URB Stat] ボタンは,最後に発行したUSBリクエストの実行結果が表示されます.エラー終了したような場合に詳細を調べるのに便利でしょう.

[HOLD] ボタンは,FX2内部のCPUをリセットし,ホールド状態にします.FX2の場合,USBインターフェ ース部分でベンダ・リクエストを解釈して,CPUコアのリセットやファームウェアのダウンロードを行うといっ た機能をもっていますので,USB経由でCPUのリセット/リリースが行えるというわけです.

[RUN] ボタンは、リセットしたあと、CPUを走らせます.

●ベンダ・リクエスト・ツール・バー (メイン・ウィンドウの3行目)

3行目には図B-5のように、ベンダ・リクエスト発行用のボタンなどが並びます.右側の [Req], [Value], [Index], [Length] が、それぞれUSBのリクエスト・ブロックのbRequest, wValue, wIndex, wLengthフィールドの値になります.

[Dir] はデータ転送フェーズを伴う場合の転送方向, [Hex Bytes] は転送方向がOUT(ホストからターゲット)の場合の出力データです.これらをセットしてから, 左端にある [VendReq] ボタンを押すとベンダ・リクエストが発行できます.

個別のリクエストを発行してチェックする場合に、わざわざプログラムを組まなくても、ここで値を変えなが らいろいろと実験できますので、便利でしょう.

●**アイソクロナス伝送ツール・バー**(メイン・ウィンドウの4行目)

4行目はアイソクロナス伝送用のツール・バーです. 図**B-6**のようになっています.「Pipe」リスト・ボックス で対象となるアイソクロナス・エンド・ポイントを指定し,

Packet:パケットの数

Size: 1パケット当たりのサイズ

Buffers:使用するバッファの数

Frames/Buffer: 1バッファ当たりのフレーム数

となります.EzFirm/FX2ではアイソクロナス伝送はサポートしていませんので,アイソクロナス・エンド・ポ イントはありません.

図 B-6 メイン・ウィンドウの4行目

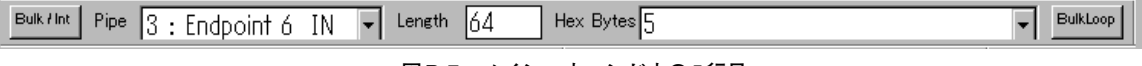

図B-7 メイン・ウィンドウの5行目

ResetPipe AbortPipe FileTrans.. Pipe 3 : Endpoint 6 IN 🔻 Set IFace Interface D AltSetting

図B-8 メイン・ウィンドウの6行目

●バルク伝送ツール・バー(メイン・ウィンドウの5行目)

5行目がバルクやインタラプト伝送用のツール・バーです. 図B-7のようになっています.

「Pipe」は、対象となるエンド・ポイントを指定します

「Length」は転送するデータ・サイズです.OUT(ホストからターゲット)方向のエンド・ポイントの場合に, 右側の「Hex Bytes」に1バイトぶんのデータをセットすると,ここで指定したサイズだけ連続して同じデータを 出力するという使いかたもできます.

「Hexbytes」はOUT方向の場合に転送するデータを16進数で指定します.2バイト以上のデータをセットした場合には、自動的にセットしたバイト数ぶんの転送になります.

[BulkLoop] は、バルクOUTエンド・ポイントにデータを書き、次にバルクINエンド・ポイントを読むとい うループバック・テスト用です。OUT方向で出力されたデータをIN方向に送り直すファームウェアを使用した テストですが、EzFirm/FX2にはこの機能はありません.

●パイプ・オペレーション・ツール・バー(メイン・ウィンドウの6行目)

パイプ(エンド・ポイント)のコントロールを行うものです.図B-8のようになっています.単純なデータの 入出力だけでなく,複雑なデータ・パターンの送出や,ある程度大量のデータの入力を行って,あとでデータを 解析するといった場合に便利なようになっています.

[ResetPipe] ボタンは、エンド・ポイントをリセットします.

[AbortPipe] ボタンは、エンド・ポイントの転送動作を中断させます.

[File Trans..] ボタンは,「Pipe」で指定したOUTエンド・ポイントがOUT方向の場合には,指定したファ イルの内容をそのまま指定されたエンド・ポイントに送ります. IN方向の場合には,FX2から受け取ったデータ をそのままファイルに書き込みます. OUT のつもりでうっかり INエンド・ポイントを指定してしまうと,ファ イルの中身が消されてしまいますので,注意してください.

「Pipe」にはファイル入出力の対象となるエンド・ポイントを指定します.

また,右側は複数のインターフェース(USBの用語)をもつ場合に,インターフェース番号を指定するもので す. EzFirm/FX2ではインターフェースは一つしかもっていませんので,ここは使用しません.

88